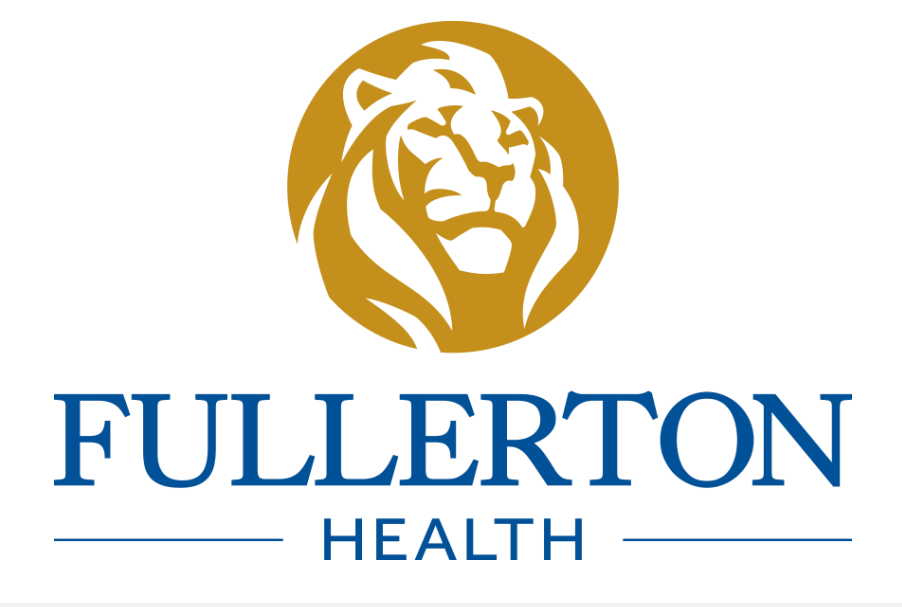

# USER GUIDE Appointment Booking System

Affordable and Accessible Care for All in Asia Pacific

# Sign up as a new user

<u>https://www.fullertonhealth.com/book-an-appointment</u>

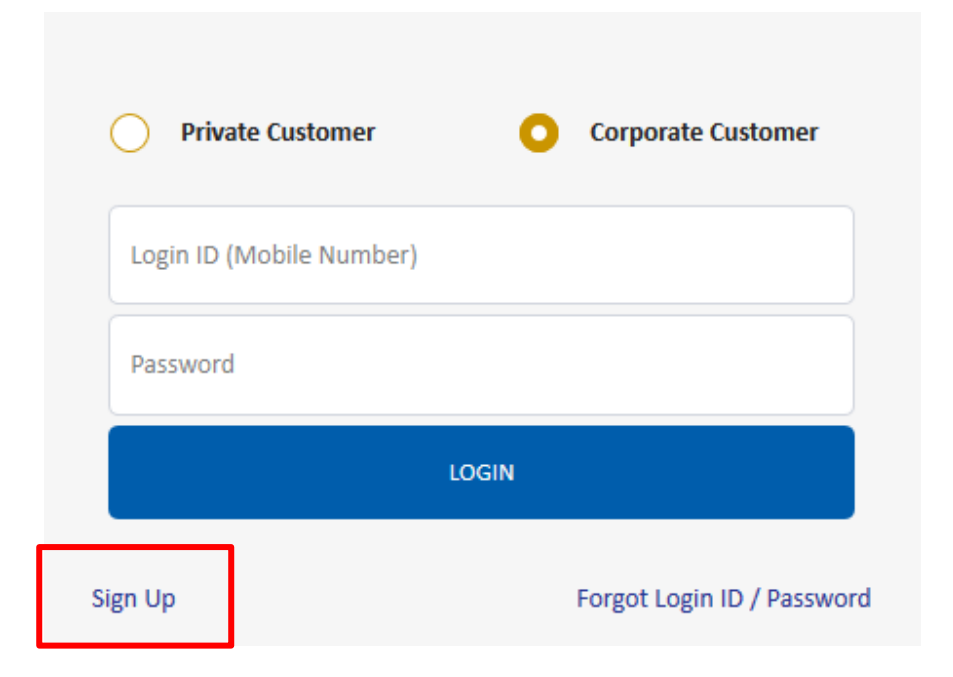

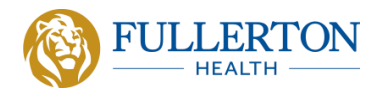

## Fill in your particulars to complete sign up

If you are a corporate customer / your company is a client of Fullerton Health's, you
may be eligible for corporate packages. Please ensure to fill in the correct entity in the
Company field.

| Sign Up                  |                       |   |             |                        | × |
|--------------------------|-----------------------|---|-------------|------------------------|---|
| Identification Type      | NRIC / FIN            | * | Postal Code | Postal code            | * |
| NRIC / FIN               | NRIC / FIN            | * | Address     | Block / House No       | * |
| Full Name                | Mr 🗸 Full Name        | * |             | Street                 | * |
| Date of Birth            | dd / mm / yyyy        | * |             | Building Number / Name |   |
| Gender                   | Male                  | * |             | Level - Unit           |   |
| Mobile Number (Login ID) | 65 V Mobile Number    | * | Nationality | Singaporean            | * |
| Email Address            | Email Address         | * | Company     | Company                |   |
| Confirm Email Address    | Confirm Email Address | * |             |                        |   |
|                          |                       |   |             |                        |   |

I consent to Fullerton Health Group collecting, using and disclosing my personal data as defined in with the Personal Data Protection Act for the purpose of providing me with the services that I have requested for and other related purposes as well as in accordance with Fullerton Health Group's Privacy Policy (www.fullertonhealth.com/privacy-policy).

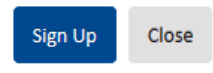

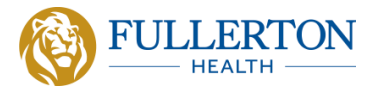

### Login as a corporate customer

- https://www.fullertonhealth.com/book-an-appointment
- Select "Corporate Customer".
- Your Login ID is your mobile number with country code (e.g. 65XXXXXXXX).

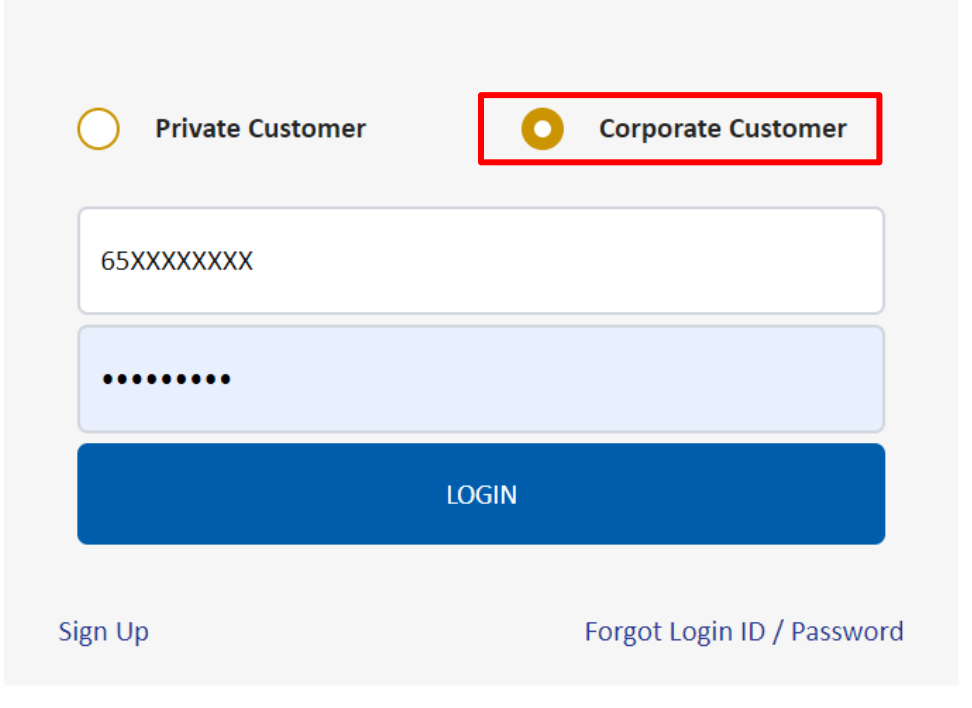

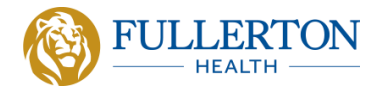

## **Book an appointment**

• Select the appointment type, who you are booking for, and package type.

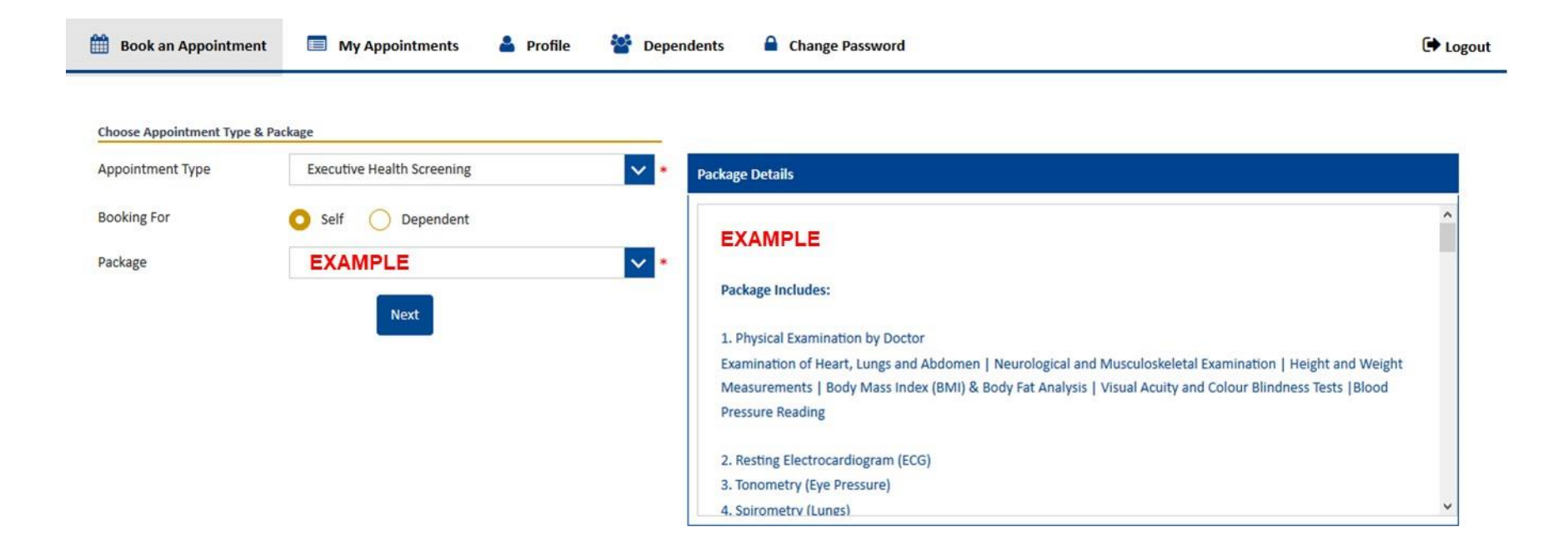

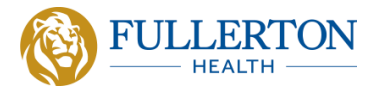

#### Book an appointment as a corporate customer

- Select location and preferred date & time.
- Indicate preferred tests or request add-ons in the Additional Comments field.
- Click 'Book Appointment' to confirm your booking.

| Choose Location & Schedule |                                |              |  |  |  |  |
|----------------------------|--------------------------------|--------------|--|--|--|--|
| Location                   | Ngee Ann City, Level 26 Clinic | $\mathbf{v}$ |  |  |  |  |
| Date & Time                | 31/01/2020 7:30AM              | ~            |  |  |  |  |
| Additional Comments        | Ultrasound Pelvis<br>Mammogram | 11           |  |  |  |  |
| Booking availability       | Available Fully booked         |              |  |  |  |  |

Note: rescheduling an appointment must be done at least 48 hours in advance of the appointment.

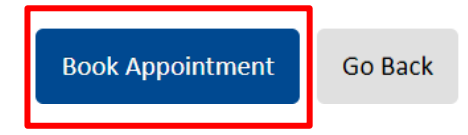

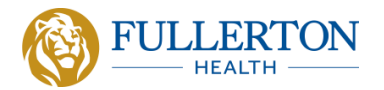

### Book an appointment as a corporate customer

• Appointment confirmation will be sent to you via email and SMS.

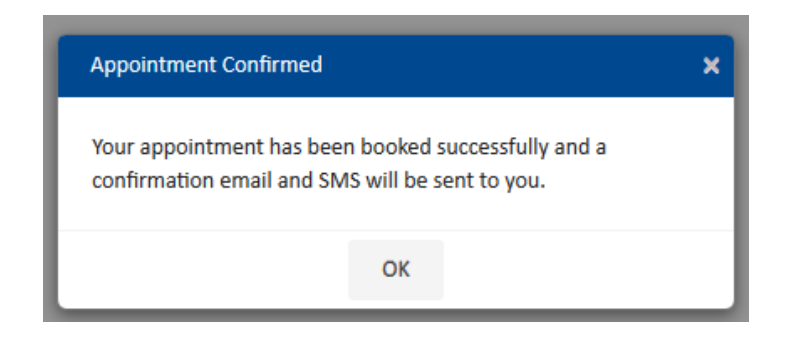

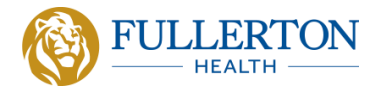